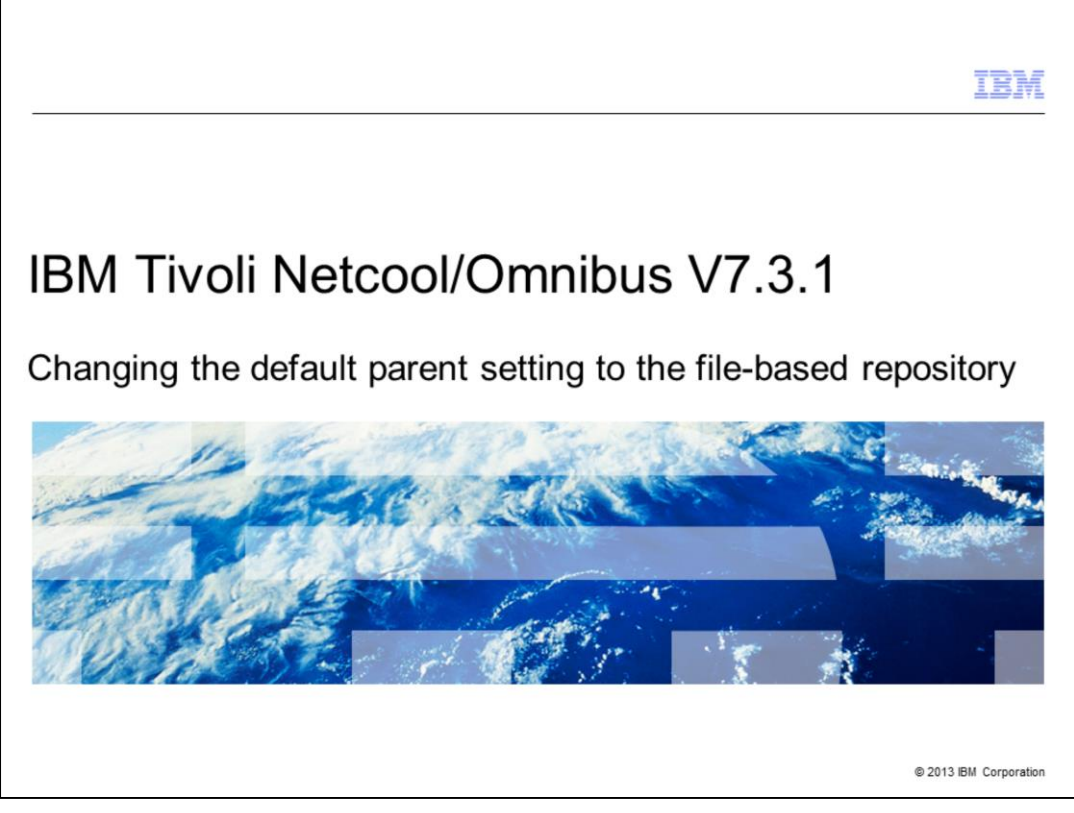

In this IBM Tivoli<sup>®</sup> Netcool/OMNIbus Web GUI version 7.3.1 training module, you learn how to change the default parent from its current setting to the file-based repository.

|                                                                                                    | IBM               |
|----------------------------------------------------------------------------------------------------|-------------------|
| Assumptions                                                                                                    |                   |
|                                                                                                    |                   |
| It is assumed that you are currently using the Federated repository as the user accour<br>repository. The Federated repository is the default option for the realm definition. This<br>default setting is verified within this training module prior to making changes to the us<br>account repository settings. | int<br>Ser        |
|                                                                                                    |                   |
|                                                                                                    |                   |
|                                                                                                    |                   |
|                                                                                                    |                   |
| @ 201                                                                                                    | 3 IBM Corporation |

It is assumed that you are currently using the Federated repository as the user account repository. This is the system default option for the realm definition.

|                                                                                                    | IBM                  |
|----------------------------------------------------------------------------------------------------|----------------------|
| Objectives                                                                                                   |                      |
|                                                                                                    |                      |
| After you have completed this training module, you can accomplish these tasks:                               |                      |
| <ul> <li>Describe the default parent repository source and its significance</li> </ul>                       |                      |
| <ul> <li>Verify the currently configured default parent repository source through both th<br/>CLI</li> </ul> | e GUI and the        |
| <ul> <li>Update the default parent to the file-based repository source through both the CLI</li> </ul>       | GUI and the          |
|                                                                                                    |                      |
|                                                                                                    |                      |
|                                                                                                    |                      |
|                                                                                                    |                      |
|                                                                                                    |                      |
|                                                                                                    |                      |
|                                                                                                    |                      |
|                                                                                                    | © 2013 IBM Corporati |

After you have completed this training module, you can accomplish these tasks:

- Describe the default parent repository source and its significance

- Verify the currently configured default parent repository source through both the GUI and the CLI

- Update the default parent to the file-based repository source through both the GUI and the CLI

| IBM                                                                                                    |
|----------------------------------------------------------------------------------------------------|
| Default parent repository source significance                                                                                                    |
|                                                                                                    |
|                                                                                                    |
| Default parent repository source significance:                                                                                                    |
| <ul> <li>Federated repositories:         <ul> <li>Enable use of multiple repositories with WebSphere<sup>®</sup> Application Server</li> <li>Repositories can be file-based repositories, LDAP repositories, or a sub-tree of an LDAP repository</li> <li>Defined and theoretically combined under a single realm</li> </ul> </li> </ul> |
| <ul> <li>If you configure multiple repositories under the federated repositories realm:         <ul> <li>You must also configure supported entity types</li> <li>You must specify a base entry for the default parent</li> </ul> </li> </ul>                                                                                             |
| <ul> <li>Changing the default repository source to the file-based repository:         <ul> <li>New users created in the Manage Users menu are now created in the file-based repository</li> <li>New groups created in the Manage Groups menu are now also created in the file-based repository</li> </ul> </li> </ul>                    |
| © 2013 IBM Corporation                                                                                                    |

*Federated repositories* enable you to use multiple repositories with WebSphere Application Server. These repositories, which can be file-based repositories, LDAP repositories, or a sub-tree of an LDAP repository, are defined and theoretically combined under a single realm. If you configure multiple repositories under the federated repositories realm, you must also configure supported entity types and specify a base entry for the default parent.

Changing the default repository source to the file-based repository means that new users created in the **Manage Users** menu are now created in the file-based repository. It also means that the new groups created in the **Manage Groups** menu are now also created in the file-based repository.

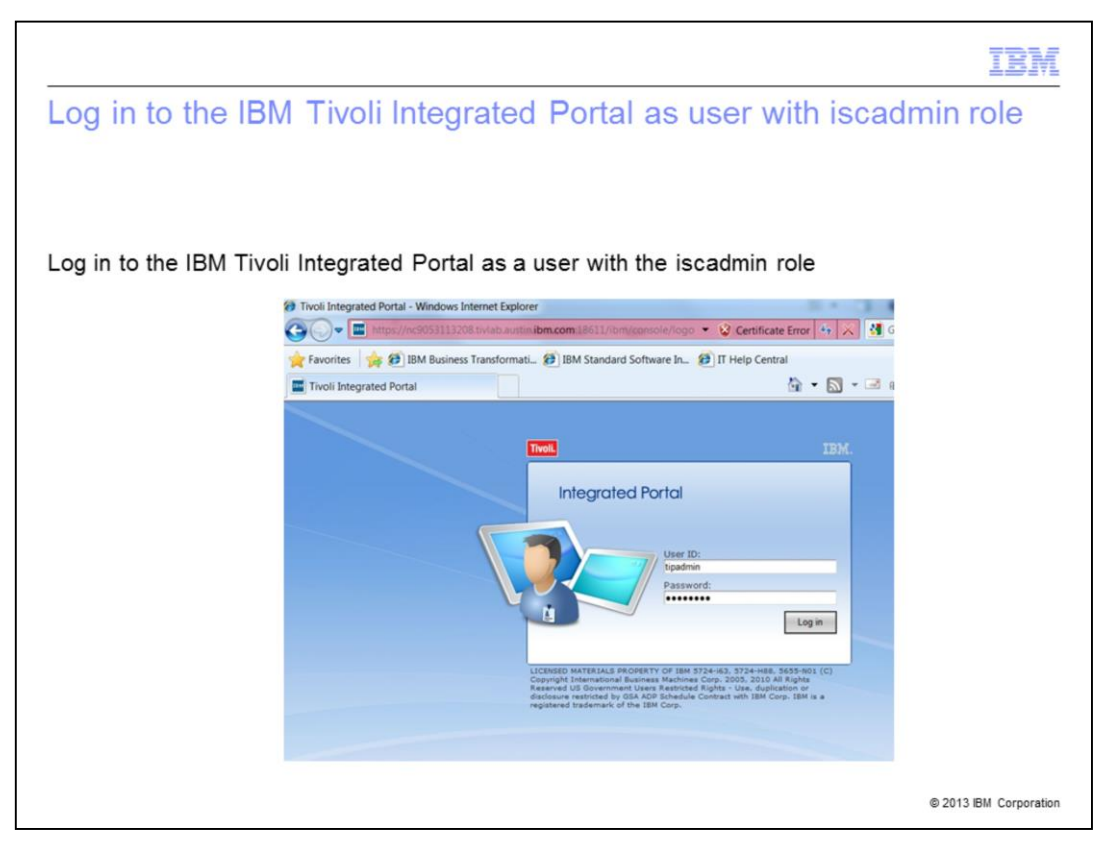

Log in to the IBM Tivoli Integrated Portal as a user with the iscadmin role. By default, the tipadmin user account has the iscadmin role assigned to it. Check with your IBM Tivoli Integrated Portal administrator for a user account with the iscadmin role assigned to it.

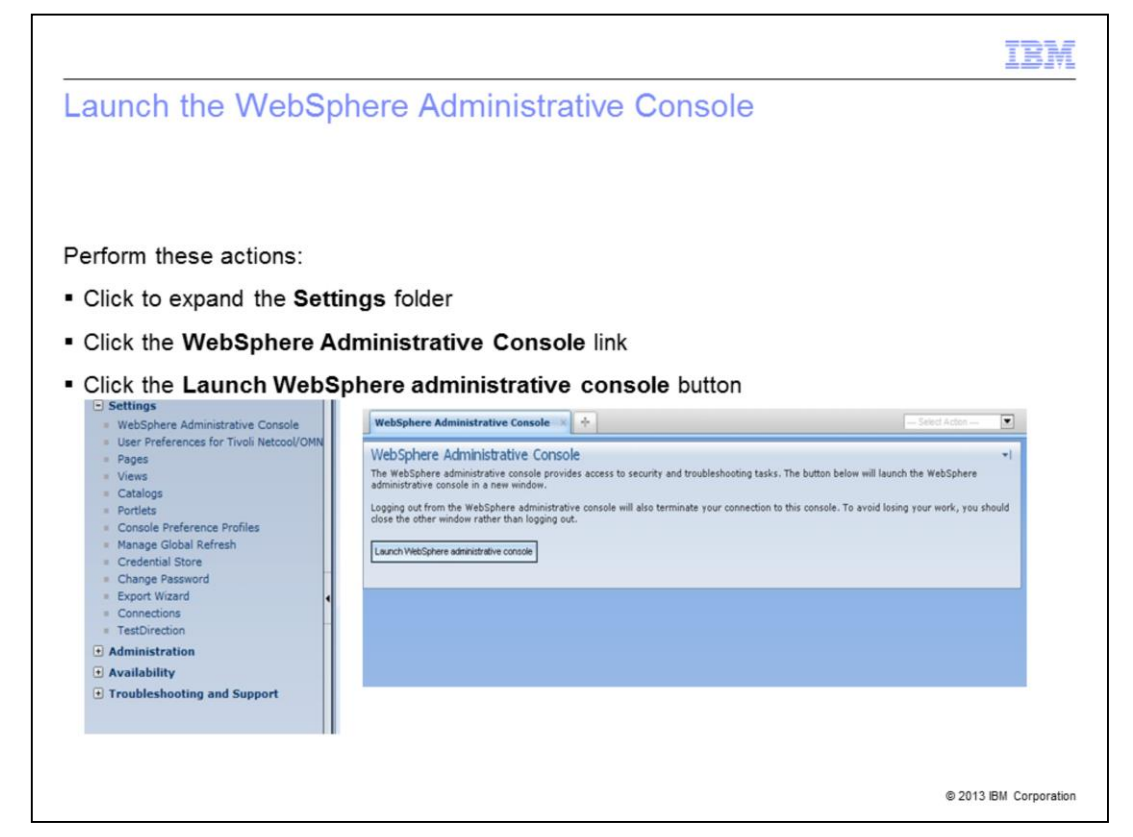

Click to expand the **Settings** menu. Now locate and click the **WebSphere Administrative Console** link. The WebSphere Administrative Console screen now appears. Click the **Launch WebSphere administrative console** button.

| <section-header></section-header>                                                                                                    |                                                                                |                                                                                                    |                                                                                                    | IBN |
|----------------------------------------------------------------------------------------------------|--------------------------------------------------------------------------------|----------------------------------------------------------------------------------------------------|----------------------------------------------------------------------------------------------------|-----|
| <text><text><text><text></text></text></text></text>                                                                                                    | Open the global sec                                                            | urity panel                                                                                                    |                                                                                                    |     |
| <text><text><text><text></text></text></text></text>                                                                                                    | 0                                                                              |                                                                                                    |                                                                                                    |     |
| <section-header></section-header>                                                                                                    |                                                                                |                                                                                                    |                                                                                                    |     |
| <section-header></section-header>                                                                                                    |                                                                                |                                                                                                    |                                                                                                    |     |
| <section-header></section-header>                                                                                                    | orform those estions:                                                          |                                                                                                    |                                                                                                    |     |
| <section-header></section-header>                                                                                                    | enorm these actions.                                                           |                                                                                                    |                                                                                                    |     |
| <text></text>                                                                                                    | Expand the Security men                                                        | u                                                                                                    |                                                                                                    |     |
|                                                                                                    |                                                                                | ~~<br>                                                                                                    |                                                                                                    |     |
| <complex-block></complex-block>                                                                                                    | Click the Global security                                                      | link                                                                                                    |                                                                                                    |     |
| The field in the field into the interview is a state of the interview is a state of                                                                                                    | In the right name click the                                                    | Configure button                                                                                                    |                                                                                                    |     |
| Image: Standing and Standing and                                                                                                    | In the right pane click the                                                    |                                                                                                    | Help   Lagent                                                                                                    |     |
| Image: Section of the metagement of the metagement of the meta                                                                                                    | View All tasks 💌                                                               | Cell+TIPCell, Profile=TIPProfile                                                                                                    | Olee page                                                                                                    |     |
| • • • • • • • • • • • • • • • • •                                                                                                    | E Security                                                                     | Circlest security Circlest security                                                                                                    |                                                                                                    |     |
| It make and offware   It make and offware     It makes and offware     It makes and offware                                                                                                    | <ul> <li>Ginital sectors</li> <li>300, continues and key management</li> </ul> | Use this panel to configure administration and the default application securi<br>functions and is used as a default security policy for user applications. Securi<br>applications. | to policy. This security configuration applies to the security policy for eX ( $(ty \ domains \ can be defined to override and customore the security policy$ |     |
| Advancement         Advancement                                                                                                    | 間 Users and Groups<br>图 Troubleshooting                                        | Security Configuration Wizard Security Config                                                                                                    | uration Report                                                                                                    |     |
| Image: Second second second                                                                                                    |                                                                                | Administrative security                                                                                                    | Authoritation                                                                                                    |     |
| Application samely     Contraction and Contraction and Contend and Contraction and Contraction and Contraction and C                                                                                                    |                                                                                | Enable administrative security      Administrative analytics     Administrative analytics     Administrative analytics     Administrative analytics                                | Authentication mechanisms and expiration                                                                                                    |     |
| Image: Second Second                                                                                                    |                                                                                | Application security                                                                                                    | C Ketherse and LTPA                                                                                                    |     |
| More 3 security to reaction spectra deployation access to hood reactions         We have 3 security to reaction access to hood reactions         We have 3 security to reaction access to hood reactions         We have 3 security to reaction access to hood reactions         We have 3 security to reaction access to hood reactions         We have 3 security to reaction access to hood reactions         We access access to achieve to achieve to achieve to achieve to achieve to achieve to achieve the access to achieve the accessing the access to achieve the access to achieve the acces to achieve the acces to achieve the access to achieve the acces                                                                                                    |                                                                                | 2 Enable application security                                                                                                    | C SWAM (deprecated): No authenticated communication between                                                                                                   |     |
| Image: Market State State                                                                                                    |                                                                                | Jacob 2 security                                                                                                    | Butherstead cache antinos.                                                                                                    |     |
| Control constants and control control co                                                                                                    |                                                                                | Warn if applications are granted custom permissions                                                                                                    | AMU/IDD security                                                                                                    |     |
| Convert seal in defaultions<br>Posterior regarding and defaultions<br>Australia regarding defaultions<br>Posterior regarding and and and and and and and and and and                                                                                                    |                                                                                | Restrict assess to resource authentication data                                                                                                    | Use restminustified user names                                                                                                    |     |
| A variado agrin de factorizar<br>Trabendo Facenteras<br>Trabendo Facenteras |                                                                                | Current realm definition                                                                                                    |                                                                                                    |     |
| (Appl) (Assec)                                                                                                    |                                                                                | Aceitable realm definitions<br>Pederated repositories • Configure                                                                                                    | <ul> <li>Battaria, animati a animati ana animati ani</li> <li>Sentan ananchisa</li> <li>Sentan ananchisa</li> </ul>                                           |     |
|                                                                                                    |                                                                                | Apply Reset                                                                                                    |                                                                                                    |     |
|                                                                                                    |                                                                                |                                                                                                    |                                                                                                    |     |
|                                                                                                    |                                                                                |                                                                                                    |                                                                                                    |     |
|                                                                                                    |                                                                                |                                                                                                    |                                                                                                    |     |

In the WebSphere Administrative console expand the **Security** folder. Locate and click the **Global security** link. Assuming that you are currently using the Federated repository as the user account repository, the default option for the realm definition, click the **Configure...** button to open the Federated repository configuration menu.

|                               |                                                                                                    |                         |                                 | IBM                    |
|-------------------------------|----------------------------------------------------------------------------------------------------|-------------------------|---------------------------------|------------------------|
| Federa                        | ited reposito                                                                                                    | ry configu              | ration - GUI                    |                        |
|                               |                                                                                                    | ,                       |                                 |                        |
|                               |                                                                                                    |                         |                                 |                        |
|                               |                                                                                                    |                         |                                 |                        |
|                               |                                                                                                    |                         |                                 |                        |
| Perform th                    | hese actions from                                                                                                    | the GUI                 |                                 |                        |
|                               |                                                                                                    |                         |                                 |                        |
| <ul> <li>Copy the</li> </ul>  | e Base Entry stri                                                                                                    | ng for the File         | Repository Type                 |                        |
| <ul> <li>Click the</li> </ul> | e Supported Ent                                                                                                    | tity Types link         |                                 |                        |
|                               | Call-TJPCall, Profile-TJPProfile                                                                                             |                         |                                 |                        |
|                               |                                                                                                    |                         |                                 |                        |
|                               | Typere case for authorization                                                                                                |                         |                                 |                        |
|                               | Add Base andry to Realm Use built-                                                                                           | repeatery Barters       |                                 |                        |
|                               | Senct Base Ditry                                                                                                    | Repository Identifier   | Repository Type                 |                        |
|                               | DC+afet.0C+iste                                                                                                    | 1047                    | LDAP.AD                         |                        |
|                               | - de-defaultion prifice based Assim                                                                                          | InternalFileRepositiony | Free                            |                        |
|                               | anatosi anatasi anatasa tar                                                                                                  | Satesoid Stactilianus:  | Cuatom                          |                        |
|                               | Total 3                                                                                                    |                         |                                 |                        |
|                               |                                                                                                    |                         |                                 |                        |
|                               | Additional Properties                                                                                                    | Related Dama            |                                 |                        |
|                               | <ul> <li>Entering internation researchery</li> <li>Britery managing insearchery</li> <li>Buspectast antity hypera</li> </ul> | - Dates conta           | 38<br>Million (1987) A 1789-109 |                        |
|                               | Appy OK Mase Cance                                                                                                    |                         |                                 |                        |
|                               |                                                                                                    |                         |                                 |                        |
|                               |                                                                                                    |                         |                                 | © 2013 IBM Corporation |

The configured repository sources are listed in a table at the bottom of the page. Scroll down the page to view them. Only one of these two repositories can be defined as the **Default repository**. The **Default repository** is the repository that IBM Tivoli Integrated Portal uses when creating new user accounts through the **Manage Users** menu and **Manage Groups** menu.

|       |                             |                                                  |                                                       | IBM                    |
|-------|-----------------------------|--------------------------------------------------|-------------------------------------------------------|------------------------|
| Chang | ging the defa               | ult parent to the fi                             | le-based repository - (                               | GUI                    |
|       | ,                           |                                                  |                                                       |                        |
|       |                             |                                                  |                                                       |                        |
|       |                             |                                                  |                                                       |                        |
| The   | e default repositor         | y source for Group, Org                          | Container, and PersonAccoun                           | t is the               |
| nete  | coolObjectServer            | repository                                       |                                                       |                        |
| Ce    | II=TIPCell, Profile=TIPProf | file                                             |                                                       |                        |
| 61    | abal security               | iiie                                             | 21                                                    |                        |
|       | obal security               |                                                  |                                                       |                        |
|       | Global security > Federate  | ed repositories > Supported entity ty            | pes                                                   |                        |
|       | Use this page to configure  | e entity types that are supported by the         | e member repositories.                                |                        |
|       | F Preferences               |                                                  |                                                       |                        |
|       | ***                         |                                                  |                                                       |                        |
|       | Entity Type 🛟               | Base Entry for the Default Parent $\diamondsuit$ | Relative Distinguished Name Properties $\diamondsuit$ |                        |
|       | You can administer the fo   | ollowing resources:                              |                                                       |                        |
|       | Group                       | o=netcoolObjectServerRepository                  | cn                                                    |                        |
|       | OrgContainer                | o=netcoolObjectServerRepository                  | o;ou;dc;cn                                            |                        |
|       | PersonAccount               | o=netcoolObjectServerRepository                  | uid                                                   |                        |
|       | Total 3                     |                                                  |                                                       |                        |
|       |                             |                                                  |                                                       |                        |
|       |                             |                                                  |                                                       |                        |
|       |                             |                                                  |                                                       |                        |
|       |                             |                                                  |                                                       |                        |
|       |                             |                                                  |                                                       |                        |
|       |                             |                                                  |                                                       | © 2013 IBM Corporation |

In this example, the netcoolObjectServerRepository is the base entry for the default parent for all listed entity types. It is currently the default repository source for the Group, OrgContainer, and PersonAccount entity types. This training module demonstrates how to make configuration changes so that the file-based repository is the default repository source for all three.

|                                                                                                    | 423                                                                                                    |
|----------------------------------------------------------------------------------------------------|----------------------------------------------------------------------------------------------------|
| Changing the default parent g                                                                                                    | roup - GUI (1 of 2)                                                                                                    |
|                                                                                                    |                                                                                                    |
|                                                                                                    |                                                                                                    |
| Perform these actions from the GUI:                                                                                                    |                                                                                                    |
| Verify that netcoolObjectServerRepo                                                                                                    | sitory is the Base entry for the default parent                                                                                                    |
| Delete the netcoolObjectServerRepo                                                                                                    | sitory information                                                                                                    |
|                                                                                                    |                                                                                                    |
| Paste the file-based repository string c                                                                                                    | opied earlier into the Base entry for the default                                                                                                    |
| parent field                                                                                                    |                                                                                                    |
| Click the <b>OK</b> button                                                                                                    |                                                                                                    |
|                                                                                                    |                                                                                                    |
| I=TIPCell, Prohie=TIPProhie                                                                                                    |                                                                                                    |
| and recently                                                                                                    | Cell=TIPCell, Profile=TIPProfile                                                                                                    |
| obal security                                                                                                    | 2 La Cell=TIPCell, Profile=TIPProfile Gobal security 2 La                                                                                                    |
| this security<br><u>Global security</u> > <u>Federated repositories</u> > <u>Supported entity types</u> > <u>Group</u><br>The bits may be notificed with the particulated by the manufacture constitution                                                                                                    | Cell=TIPCell, Profile=TIPProfile<br>Colori (ancunty)<br>Calobal security > Endersted repositories > Supported with types > Group                                                                                                    |
| thil Security<br><u>Global security &gt; Federated repositories &gt; Supported entity types &gt; Group</u><br>Use this page to configure entity types that are supported by the member repositories.<br>General Properties                                                                                                    | Cell=TIPCell, Profile=TIPProfile  Chibit security  Chibit security  Chibit security > Enfected repositories > Supported entity hypes > Group Use his page to configure entity types that are supported by the member repositories.  Counter International International Inte |
| thil security<br><u>Global security &gt; Endersted repositories &gt; Supported entity types &gt; Group</u><br>Use this page to configure entity types that are supported by the member repositories.<br><u>General Properties</u><br>* Entity type                                                                                                    | Cell=TIPCell, Profile=TIPProfile  Cobal security  Cobal security  Cobal security > Enfectated resolutions > Supported antity types > Group Use this page to configure entity types that are supported by the member repositories.  Exercit Properties  Fair bone  Fair bone Fair bone  Fair bone  Fair bone Fair bone  Fair bone Fair bone Fair bone Fair bone Fair bone Fair bone Fair bone Fair bone Fair bone Fair bone Fair b  |
| Clobal security<br>Clobal security > Endersted repositories > Supported entity types > Group<br>Use this page to configure entity types that are supported by the member repositories.<br>Cleared Properties<br>* Entity type<br>proup                                                                                                    | Cell=TIPCEI, Profile=TIPProfile  Cobul security  Cobul security > Enfortanted responsibilities > Supported entity Lypes > Group Use this page to configure entity types that are supported by the member repositories.  Central Properties  * Entity type  @roup                                                                                                    |
| bbl Security<br>Clobal security > Extension of the security is a supported entity types > Group<br>Use this page to configure entity types that are supported by the member repositories.<br>Central Properties<br>* Entity type<br>© coup<br>* Ease entity for the default parent.                                                                                                    | Cell=TIPCEI, Profile=TIPProfile  Cobul security > Endersted resolutories > Supported entity layes > Group Use this page to configure entity types that are supported by the member repositories.  Central Properties  * Entity type  * Size entity for the default parent  * Size entity for the default parent                                                                                                    |
| bit Security                                                                                                    | Cell=TIPCEI, ProBit=TIPProBit  Colour security > Explorated resolutions > Supported with types > Group Use this page to configure entity types that are supported by the member repositories.  Central Properties  * Entity type @roup * Base entry for the default parent pendefault/UNFieldseRealam                                                                                                    |
| bit Security                                                                                                    | Cell=TIPCell, Profile=TIPProfile  Cell=TIPCell, Profile=TIPProfile  Cobal security > Endersted reportanties > Supported with Yayes > Group Use this ages to configure ently types that are supported by the member repositories.  Centeral Properties  * Entity type  Prove * Base entry for the default parent endefaultyTiveEndesStealm * Relative Distinguished Name properties pn ***********************************                                                                                                    |
| bit Security                                                                                                    | Cell=TIPCEI, Profile=TIPProfile  Cobal security > Federated repositories > Supported entity hypes > Group Use this ages to configure entity hypes that are supported by the member repositories.  Centeral Properties  * Entity hype Broup * Base entry for the default parent [endefault/UNIVEEssent alan] * Relative Distinguished hame properties [endefault/UNIVEEssent alan] * Relative Distinguished hame properties [endefault/UNIVEEssent alan]                                                                                                    |
| htt Security  Solution  Solution  S | Coll=TIPCEL, Profile=TIPProfile  Cobal security > Enforcement  Cobal security > Enforcement  Cobal security > Enforcement  Cobal security > Enforcement  Cobal security > Enforcement  Cobal security > Enforcement  Cobal security = Cobal security = Cobal security |
| School security       Clobal security > Extension is > Supported entity troes > Croup         Use this page to configure entity types that are supported by the member repositories.         Central Properties         * Entity type         ©roup         * Easter for the default parent         # same properties         * same properties         * same properties         * same properties         * same properties         * same properties         (and participation of the default parent         (and participation of the default parent         (and participation of the default parent         (and participation of the default parent         (and participation of the default parent         (and participation of the default parent         (and participation of the default parent         (and participation of the default parent         (and participation of the default parent         (and participation of the default parent         (and participation of the default parent         (and participation of the default parent         (and participation of the default parent         (and participation of the default parent         (and parent         (and parent)         (and parent)         (and parent)         (and pare                                                                                                    | Coll-TIPCEL, Profile-TIPProfile<br>Cobal security > Enformation > Supported entity hypes > Group<br>Use his page to configure entity hypes that are supported by the member repositories.<br>Central Properties<br>* Original Security of the default parent<br>Prove<br>* Sase enty for the default parent<br>prove<br>* Sase enty for the default parent<br>for<br>* Relative Distinguished hame properties<br>for<br>Apply OK Reset Cancel                                                                                                    |
| School Security       Clobal Security > Extension of the security hypes > Security         Clobal Security > Extension of the security hypes that are supported by the member repositories.         Central Properties         * Entry Properties         * Entry Properties         (mathematic Section of the default present)         * Entry Properties         (mathematic Section of the default present)         (mathematic Section of the default present)         (mathematic Section of the default present)         (mathematic Section of the default present)         (mathematic Section of the default present)         (mathematic Section of the default present)         (mathematic Section of the default present)         (mathematic Section of the default present)                                                                                                    | Coll-TIPCEI, Profile-TIPProfile  Columnation  Collection  Collecti |

On this slide the **Base entry for the default parent** is the netcoolObjectServerRepository. Delete this information from that text box. Now paste the file-based base entry that was copied earlier into the **Base entry for the default parent** text box for the Group entity type and click **OK**.

|                                                 |                                                                                                    |                                        | IBM                    |
|-------------------------------------------------|----------------------------------------------------------------------------------------------------|----------------------------------------|------------------------|
| Changing the default                            | parent group - G                                                                                                    | iUI (2 of 2)                           |                        |
|                                                 |                                                                                                    |                                        |                        |
|                                                 |                                                                                                    |                                        |                        |
|                                                 |                                                                                                    |                                        |                        |
|                                                 |                                                                                                    |                                        |                        |
| Perform these actions from the                  | GUI                                                                                                    |                                        |                        |
| Ferrorin triese actions from the                | 6 001.                                                                                                    |                                        |                        |
| Click the Save link to confirm                  | n the change                                                                                                    |                                        |                        |
|                                                 | in the endinge                                                                                                    |                                        |                        |
| <ul> <li>Click the OrgContainer link</li> </ul> |                                                                                                    |                                        |                        |
| 5                                               |                                                                                                    |                                        |                        |
| Cell=TIPCell, Profile                           | =TIPProfile                                                                                                    |                                        |                        |
| Global security                                 |                                                                                                    | 7 -                                    |                        |
| 8                                               | Messages                                                                                                    |                                        |                        |
|                                                 | <ul> <li>Changes have been made to your local co</li> <li><u>Save</u> directly to the master configuration</li> </ul> | nfiguration. You can:                  |                        |
|                                                 | <ul> <li><u>Review</u> changes before saving or discard</li> <li>The server may need to be restarted for</li> </ul>   | ng.<br>these changes to take effect.   |                        |
|                                                 |                                                                                                    |                                        |                        |
| Global security 3                               | Federated repositories > Supported entity t                                                                           | ypes                                   |                        |
| Use this page to<br>Preferences                 | configure entity types that are supported by t                                                                        | he member repositories.                |                        |
| + P                                             |                                                                                                    |                                        |                        |
| Entity Type O                                   | Base Entry for the Default Parent 🔿                                                                                   | Relative Distinguished Name Properties |                        |
| You can admini                                  | ster the following resources:                                                                                         |                                        |                        |
| Group                                           | o=defaultWIMFileBasedRealm                                                                                            | cn                                     |                        |
| OrgContainer                                    | o=netcoolObjectServerRepository                                                                                       | ojoujdcjen                             |                        |
| Total 2                                         | o=netcoolObjectServerRepository                                                                                       | 010                                    |                        |
|                                                 |                                                                                                    |                                        |                        |
|                                                 |                                                                                                    |                                        |                        |
|                                                 |                                                                                                    |                                        |                        |
|                                                 |                                                                                                    |                                        |                        |
|                                                 |                                                                                                    |                                        |                        |
|                                                 |                                                                                                    |                                        | © 2013 IBM Corporation |
|                                                 |                                                                                                    |                                        |                        |

Save the change to the Entity type. Make sure you click the **Save** link to confirm the change.

|                                                                                                    | IB                                                                                                    |
|----------------------------------------------------------------------------------------------------|----------------------------------------------------------------------------------------------------|
| hanging the default parent O                                                                                                    | orgContainer - GUI                                                                                                    |
|                                                                                                    |                                                                                                    |
|                                                                                                    |                                                                                                    |
|                                                                                                    |                                                                                                    |
| erform these actions from the GUI:                                                                                                    |                                                                                                    |
| Paste the file-based repository string co                                                                                                    | opied earlier into the Base entry for the default                                                                                                    |
| parent field                                                                                                    |                                                                                                    |
| Click the <b>OK</b> button                                                                                                    |                                                                                                    |
| Click the <b>OK</b> button                                                                                                    |                                                                                                    |
|                                                                                                    |                                                                                                    |
|                                                                                                    |                                                                                                    |
| Cell=TIPCell, Profile=TIPProfile                                                                                                    | Cell-TIPCE, Profile-TIPProfile                                                                                                    |
| Call=TIFCell, Profile=TIFProfile Citabul security Global security > Endersited recostlaries > Supported entity types > OrgContainer                                                                                                    | Cell=TIPCEI, Profile=TIPProfile  Clinical security  Clinical security  Federated repositories > Supported entity, types > OrgContainer                                                                                                    |
| Call-TIDCall, Profile-TIDProfile<br>Cabled security<br>Substancentry > Endersteed recositories > Supported entity types > OrgContainer<br>Use this page to configure entity types that are supported by the member repositories.<br>Censeal Programits                                                                                                    | Cell-TIPCEL, Profile-TIPProfile  Clinital security > Enfected repositories > Supported entity types > OrgContainer Use this pape to configure entity types that are supported by the member repositories. Ceneral Properties.                                                                                                    |
| Call-TIDCell, Profile-TIDProfile<br>Call-TIDCell, Profile-TIDProfile<br>Calls accurity > Enderstand recositories > Supported entity types > OrgContainer<br>Use this page to configure entity types that are supported by the member repositories.<br>Cananal Program<br>Entity type                                                                                                    | Cell-TTPCell, Profile-TTPProfile  Cellonitescontry  Cellonitescontry  Cellonitescontry  Cellonitescontry  Cellonitescontry  Center Droperties  Center Droperties  Cen |
| Cell-TIPCell, Profile-TIPProfile  EXtra Exercise  Solution: Solution: Soluti | Cell=TTPCell, Profile=TTPProfile  Clinit security > Enderated recontines > Supported entity types > OrgCostainer  Use this page to configure entity types that are supported by the member repositories.  Central Properties  * Inity type OrgCostainer  * Base entry for the default parent                                                                                                    |
| Cell-TIPCell, Profile-TIPPolle  Exhibit secure  Exhibit secure | Cell-TIPCell, Profile=TIPProfile  Chibal security  Chibal security  Chibal |
| Cell-TIPCell, Profile-TIPProfile Child security Child security Child security Child security > EndextInd recollectes > Suspected antific traces > OrgContainer Use this page to configure entity types that are supported by the member repositories. Control of the security of the security  | ColorTIDCell, Profile=TIPProfile     7 to       Clobal security     7 to       Clobal security     Faferated repositories > Supported entity types > OrgContainer       Use the page to configure withy types that are supported by the member repositories.     Control Properties       Control Properties     * Entity type       Op/Container     * Entity type       * Easter with your the default parent<br>incident/WTMFileSecRelam     * Autow Dubupuble hame properties<br>encoded                                                                                                    |
| Cell-TIPCell, Profile-TIPProfile  Chird Inversel  Skela Laconity > Enfortance resolutions > Supported antify types > OrgCentainer  Use this page to configure entity types that are supported by the member repositories.  Censed Properties  * Entity type  * Conjugations: * Entity type  * Entity type * Entity type * Entity type * Entity type * Entity type * Entity type * Entity type | CollectINCell, Profile=TIPPedile     Image: Collection of the constitution of the constitution of the constited of the c                           |
| Cell-TIPCell, Profile-TIPProfile  Chick Investme  Second Properties  Center Droperties  Center Droperties  Control  Second Properties  Control  Second Properties  Control  Apply OF Rest Center                                                                                                    | Cell-TRCell, Profile=TIProfile  Chibal security  Chibal security  Chibal s |
| Cell-TIPCell, Profile-TIPProfile  Ethiod security  Ethiod security > Endersteed resonances > Successful antific types > OrgContainer Use this page to configure entity types that are supported by the member repositories.  Example of the Antional grant (provided type)  * Enderstee  # Org The Antional Transportes provided # Org The Antional Transportes provided # Org The Antional Transportes provided # Org The Antional Transportes # Org The Antional Transportes #  | Cell-TIPCell, Profile=TIPProfile  Child Security Federated reconflucies > Supported entity types > OrgContainer Use the page to configure with types that are supported by the member repeaturies.  Central Properties  * Entity type Configuration * Relative Defining/shed Rame properties provide Relative Configuration * Relative Defining/shed Rame properties provide Relative Configuration  * Relative Defining/shed Rame properties provide Rame Provide Rame Prov |
| Cell=TIPCell, Profile=TIPProfile  EMail security  Solution: > Educated records => Successful antificitives > OrgCentainer Use this range is configure entity types that are supported by the member repositories.  Central Properties  * Edita (State Output) + Solution + Solution | ColorTIDCell, Profile=TIPProfile     P       Child security     P       Sibial security     Federated repositories > Supported antity types > OrgContainer       Use the page to configure withy types that are supported by the member repositories.       • Entry Type       • ColorSystem       • States only for the default parent<br>provides/intrifferibaseRelation       • Autow Dubupquited Tames properties<br>provideon                                                                                                    |
| Cell-TIPCell, Profile-TIPProfile Child security Scholarscorts > Enderstand reconstrates > Supported by the member repositories. Central Programmeries                                                                                                    | ColorTIDCAL, Profile=TIDProfile     2       Chinal security     7 Enderstad repositions > Supported with types > OrgContainer       Use this pape to configure with types that are supported by the member repositories.     2       • Exits, type     ColorAction       • Exits, type     ColorAction       • State soft for the default parent properties     2       > State State Colorpointed tions properties     2                                                                                                    |
| Cell-TIPCell, Profile-TIPProfile   State Leconity > Endersited resolitaries > Surgesteld antify types > OrgCentainer  Use this page to onfigure entity types that are supported by the member repositories.  Cenced Properties  - Section Control Properties  - Section Control Properties  - Restrict Control Properties  - Restrict Control Properties  - Restrict Control Properties  - Restrict Control Properties  - Restrict Control Properties  - Restrict Control Properties  - Restrict Control Properties  - Restrict Control Properties  - Restrict Control Properties  - Restrict Control Properties - Restrict Control Properties - Restrict Co | ColorTINCed, Profile=TDProfile     Image: ColorTINCed, Profile=TDProfile     Image: ColorTince and the types that are supported by the member repositories.       Use this page to configure entity types that are supported by the member repositories.     Image: ColorTince and the types that are supported by the member repositories.       • Initia fragment     • Initia fragment       • States entry for the default parent       • Relative Outlinguished Name properties       #providion                                                                                                    |
| Cell-TIPCell, Profile-TIPProfile                                                                                                    | Cell-TRCell, Profile=TISPeptie  Child security  Child security |
| Cell-TIPCell, Profile-TIPProfile                                                                                                    | Cell-TIPCell, Profile=TIPProfile  Chibal security  Chibal security  Chibal |

Paste the file-based **Base Entry** that was copied earlier into the **Base entry for the default parent** text box for the OrgContainer **Entity type**.

|               |                                                                               |                                                                                                    |                                                                     | IBI |
|---------------|-------------------------------------------------------------------------------|----------------------------------------------------------------------------------------------------|---------------------------------------------------------------------|-----|
| Changing      | the defa                                                                      | ult parent Org                                                                                                    | Container - GUI                                                     |     |
|               |                                                                               |                                                                                                    |                                                                     |     |
|               |                                                                               |                                                                                                    |                                                                     |     |
| Perform these | e actions fro                                                                 | om the GUI:                                                                                                    |                                                                     |     |
| Click the Sr  | we link to a                                                                  | onfirm the change                                                                                                    |                                                                     |     |
| Click the 3d  |                                                                               | onninn the change                                                                                                    |                                                                     |     |
| Click the Pe  | ersonAcco                                                                     | unt link                                                                                                    |                                                                     |     |
|               | Cell=TIPCell, Profile=T                                                       | IPProfile                                                                                                    |                                                                     |     |
|               | Global security                                                               | 1                                                                                                    | 21                                                                  |     |
|               | E Mes                                                                         | 12041                                                                                                    |                                                                     |     |
|               | 2                                                                             | Changes have been made to your local co                                                                                                    | nfiguration. You can:                                               |     |
|               | :                                                                             | Save directly to the master configuration.                                                                                                    | ng.                                                                 |     |
|               | a                                                                             | The server may need to be restarted for                                                                                                    | these changes to take effect.                                       |     |
|               |                                                                               |                                                                                                    |                                                                     |     |
|               | Global security > Fe                                                          | derated repositories > Supported entity ty                                                                                                    | ypes                                                                |     |
|               | Use this page to con<br>Preferences                                           | figure entity types that are supported by tr                                                                                                    | he member repositories.                                             |     |
|               |                                                                               |                                                                                                    |                                                                     |     |
|               | * *                                                                           |                                                                                                    |                                                                     |     |
|               | Entity Type 👌                                                                 | Base Entry for the Default Parent 🗘                                                                                                    | Relative Distinguished Name Properties                              |     |
|               | Entity Type 💲                                                                 | Base Entry for the Default Parent 🗘                                                                                                    | Relative Distinguished Name Properties 🗘                            |     |
|               | Entity Type \$<br>You can administer                                          | Base Entry for the Default Parent 🗘<br>the following resources:<br>o=defaultWIMFileBasedRealm                                                                   | Relative Distinguished Name Properties 🗘                            |     |
|               | Entity Type 🗘<br>You can administer<br>Group<br>OroContainer                  | Base Entry for the Default Parent 🔅<br>the following resources:<br>ordefaultWIMFileBasedRealm<br>o=defaultWIMFileBasedRealm                                     | Relative Distinguished Name Properties 🔅<br>on<br>orourderon        |     |
|               | Entity Type ©<br>You can administer<br>Group<br>OroContainer<br>PersonAccount | Base Entry for the Default Parent ()<br>the following resources:<br>o=defaultWIMFileBasedRealm<br>o=defaultWIMFileBasedRealm<br>o=netcoolObjectServerRepository | Relative Distinguished Name Properties 🗘<br>en<br>ereurderen<br>uid |     |

Save the change to the Entity type and click the **Save** link to confirm the change.

| Shanging the default parent P                                                                                                    | PersonAccount GLI                                                                                                    |
|----------------------------------------------------------------------------------------------------|----------------------------------------------------------------------------------------------------|
| manging the delaut parent P                                                                                                    | ersonAccount - Gor                                                                                                    |
|                                                                                                    |                                                                                                    |
|                                                                                                    |                                                                                                    |
|                                                                                                    |                                                                                                    |
| erform these actions from the GUI                                                                                                    |                                                                                                    |
|                                                                                                    |                                                                                                    |
| Paste the file-based repository string co                                                                                                    | opied earlier into the Base entry for the default                                                                                                    |
| parent field                                                                                                    |                                                                                                    |
| Olish the OK hatter                                                                                                    |                                                                                                    |
|                                                                                                    |                                                                                                    |
| Click the <b>OK</b> button                                                                                                    |                                                                                                    |
| Click the <b>OK</b> button                                                                                                    |                                                                                                    |
|                                                                                                    |                                                                                                    |
|                                                                                                    | Cell=TIPCell, Profile=TIPProfile                                                                                                    |
| CIICK THE OK DUTTON     "TIPCell, Profile TIPProfile     Totaccusty     Hobal security > Federated repositories > Supported entity types > PersonAccount                                                                                                    | 7 Gell=TIPCell, Profile=TIPProfile Obtail security 7 E                                                                                                    |
| -TIPCell, Profile-TIPProfile  -TIPCell, Profile-TIPProfile  Discurry  Hebd security > Federated repositories > Supported antity types > PersonAccount  are this area to configure entity types that are supported by the member repositories.  entit discussion:                                                                                                    | Cell=TIPCell, Profile=TIPProfile      Child servery      Isolad servery      Isolad servery      Isol |
| -TIPCell, Profile-TIPProfile -TIPCell, Profile-TIPProfile -TIPCell, Profile-TIPProfile -TIPCell, Profile-TIPProfile                                                                                                    | Cell=TIPCell, Profile=TIPProfile         2           Clinit security         2           Sinital security         2           Sinital security         2           Use this page to configure entity types that are supported by the member repositories.         2           Cancel Properties         2                                                                                                    |
| -TIPCell, Profile=TIPProfile -TIPCell, Profile=TIPProfile -TIPCell, Profile=TIPProfile -TIPCell, Profile=TIPProfile                                                                                                    | Cell-TIPCell, Profile-TIPProfile     Collect security Cellected resolutions > Supported entity types > PersonAccount     Use this page to configure entity types that are supported by the member repositories.     Extra type     Provembersont     Provembersont                                                                                                    |
| CIICK THE OK DUTTON     "TIPCell, Profile=TIPProfile     Milescenty      Exal security > Enderated repositories > Supported entity types > PersonAccount     Just this page to configure entity types that are supported by the member repositories.     energing the security for the default parent     Texes report for the default parent     Texes report for the default parent                                                                                                    | Cell-TIPCell, Profile-TIPProfile      Chinat security      Chinat security      Chinat security      Constant Configure entity types that are supported by the member repositories. <u>Constant Properties      * Exist type      PresonAccount      * Ease entry for the default parent      * </u>                                                                                                    |
| -TIPCell, Profile-TIPProfile -TIPCell, Profile-TIPProfile -TIPCell, Profile-TIPProfile                                                                                                    | Cell=TIPCsII, Profile=TIPProfile       China security       Sibila security       Sibila security       Central security       Security       Security       Central security       Security       Security                                                                                                    |
| CIICK THE OK BUTTON      "TIPCs!, Profile TIPProfile      TIPCs!, Profile TIPProfile      TIPCS!, Profile TIPProfile      TIPCS!, Profile TIPProfile      TIPCS!, Profile TIPProfile      TIPCS!, Profile TIPProfile      TIPCS!, Profile TIPProfile      TIPCS!, Profile TIPProfile      TIPCS!, Profile TIPProfile      TIPCS!, Profile TIPProfile      TIPCS!, Profile TIPProfile      TIPCS!, Profile TIPProfile      TIPCS!, Profile TIPProfile      TIPCS!, Profile TIPProfile      TIP      TIPPROFILE      TIPPROFILE      TIPPRO     | Cell=TIPCell, Profile=TIPProfile  Chibal security  Fielad accurity > Federated repositions > Supported entity types > PersonAccount Use this page to configure entity types that are supported by the member repositories.  General Properties  * Balance Votor the default parent [ondefault/TMFRessRessRessInd]  * Autive Outiopubled Name properties [vid]                                                                                                    |
| -TIPCell, Profile-TIPProfile  -TIPCell, Profile-TIPProfile  Ediscury  Holds accurity > Enderated repositories > Supported entity types > PersonAccount  accurate Properties  - Topporties  - Topportes  - Topportes  - Topportes  - Topportes - Topportes - Toppo | Cell-TIPCell, Profile-TIPProfile         I           Childs security         Edetated resolutions > Supported pathy types > PersonAccount         I           Use this page to configure entity types that are supported by the member repositories.         Securit Properties         Security > Edetated resolutions > Supported by the member repositories.           * East Properties         *         Security for this default parent         Security for this default parent           * Rate entry for this default parent         *         Security of this default parent           * Leadave OutringuistedRated         *         *                                                                                                    |
| -TIPCell, Profile=TIPProfile -TIPCell, Profile=TIPProfile -TIPCell, Profile=TIPProfile -TIPCell, Profile=TIPProfile                                                                                                    | Cell-TIPCell, Profile-TIPProfile         2           Clibble security         2           Clibble security         2           Clibble security         2           Clibble security         2           Clibble security         2           Clibble security         2           Clibble security         2           Clibble security         2           Clibble security         2           Clibble security         2           Clibble security         2           Clibble security         2           Descendersont         2           Ease only for the default parent<br>[ondefaultyMINFileseefReam]         4           Apply: OK         Reset           Apply: OK         Reset                                                                                                    |
| -TIPCell, Profile=TIPProfile  TPCell, Profile=TIPProfile  TPCell, Profile=TIPProfile  TPCell, Profile=TIPProfile  Tester to the default parent formetoologisetEnverflepository  * Base anty for the default parent formetoologisetEnverflepository  * Base very for the default parent formetoologisetEnverflepository  * Base very formetoologisetEnverflepository  * Base very formetoologisetEnverflepository  * Base very formetoologisetEnverflepos | Cell-TIPCell, Profile-TIPProfile         Substancessity       Second active transport of the second active transport of the second active transport of                                                               |
| TIPCell, Profile=TIPProfile  TIPCell, Profile=TIPProfile  TipProfile  TipProf | Cell=TIPCsII, Profile=TIPProfile       Child searity       Sibilal searity       Sibilal searity       Constraints       Searcel Properties       ParsonAccount       Issa entry for the default       ParsonAccount       Insta entry       ParsonAccount       Insta entry       Insta entry       Region       Region       Image: State                                                                                                    |
| CIICK THE OK DUITION  TIPCell, Profile-TIPProfile  Tip recently  Table lacently > Extended repositories > Supported with visus > PersonAccount  Sea this page to configure with visus that are supported by the member repositories.  aercal Dreporties  Fable to the default parent  Senatorial for the default parent  Senatorial for th | 7     Cell-TIPCell, Profile=TIPProfile       Childs security     Federated resolutions > Supported pathy types > PersonAccount       Use this page to configure entity types that are supported by the member repositories.       encaral Properties       * Eatinve Distripuished forme properties       indefault/Unificated/table       * Stative Distripuished forme properties       ind       Apply                                                                                                    |

Paste the file-based **Base Entry** that was copied earlier into the **Base entry for the** default parent text box for the **PersonAccount Entity type**.

| aving                                                                                                    | renository                                                                                                    |                                                                                                    | 11 /4 -5 3                                                                                                    |                                                                                                    |                                                                                                    |
|----------------------------------------------------------------------------------------------------|----------------------------------------------------------------------------------------------------|----------------------------------------------------------------------------------------------------|----------------------------------------------------------------------------------------------------|----------------------------------------------------------------------------------------------------|----------------------------------------------------------------------------------------------------|
|                                                                                                    | repository                                                                                                    | changes - G                                                                                                    | UI (1 01 3                                                                                                    | )                                                                                                    |                                                                                                    |
|                                                                                                    |                                                                                                    |                                                                                                    |                                                                                                    |                                                                                                    |                                                                                                    |
|                                                                                                    |                                                                                                    |                                                                                                    |                                                                                                    |                                                                                                    |                                                                                                    |
|                                                                                                    |                                                                                                    |                                                                                                    |                                                                                                    |                                                                                                    |                                                                                                    |
|                                                                                                    |                                                                                                    |                                                                                                    |                                                                                                    |                                                                                                    |                                                                                                    |
|                                                                                                    |                                                                                                    |                                                                                                    |                                                                                                    |                                                                                                    |                                                                                                    |
|                                                                                                    |                                                                                                    |                                                                                                    |                                                                                                    |                                                                                                    |                                                                                                    |
| erform th                                                                                                    | nese actions fro                                                                                                    | om the GUI:                                                                                                    |                                                                                                    |                                                                                                    |                                                                                                    |
|                                                                                                    |                                                                                                    |                                                                                                    |                                                                                                    |                                                                                                    |                                                                                                    |
| Click the                                                                                                    | Save link to c                                                                                                    | onfirm the change                                                                                                    |                                                                                                    |                                                                                                    |                                                                                                    |
| CIICK LITE                                                                                                    | Save IIIK LO C                                                                                                    | onnin the change                                                                                                    | 2                                                                                                    |                                                                                                    |                                                                                                    |
|                                                                                                    | NUMBER OF STREET                                                                                                    | (277) 257 2667                                                                                                    | 042.1                                                                                                    | 121 ZI 1441 Dist                                                                                                    |                                                                                                    |
| Now the                                                                                                    | File-based ren                                                                                                    | ository is configur                                                                                                    | red as your                                                                                                    | default repository                                                                                                    |                                                                                                    |
|                                                                                                    | The bacea rep                                                                                                    | oonory to conligu                                                                                                    | eu ue yeu                                                                                                    | derdant repository                                                                                                    |                                                                                                    |
|                                                                                                    |                                                                                                    |                                                                                                    |                                                                                                    |                                                                                                    |                                                                                                    |
| Click on                                                                                                    | the Federated                                                                                                    | ranaaitan, link                                                                                                    |                                                                                                    |                                                                                                    |                                                                                                    |
| CHCK OF                                                                                                    | ine recerateo                                                                                                    | repository link                                                                                                    |                                                                                                    |                                                                                                    |                                                                                                    |
| CIICK ON                                                                                                    | the rederated                                                                                                    | repository link                                                                                                    |                                                                                                    |                                                                                                    |                                                                                                    |
| Click on                                                                                                    | the rederated                                                                                                    | repository link                                                                                                    |                                                                                                    |                                                                                                    |                                                                                                    |
|                                                                                                    |                                                                                                    | repository link                                                                                                    |                                                                                                    |                                                                                                    |                                                                                                    |
| CHICK ON                                                                                                    |                                                                                                    |                                                                                                    | Cell=TIPCell, Profile=TI                                                                                                    | IPProfile                                                                                                    |                                                                                                    |
| CIICK OII                                                                                                    |                                                                                                    | repository link                                                                                                    | Cell=TIPCell, Profile=TI                                                                                                    | PProfile                                                                                                    |                                                                                                    |
| CHICK OIL                                                                                                    | Ine receivated                                                                                                    | enfguration. You can:                                                                                                    | Cell=TIPCell, Profile=TI<br>Filobal security                                                                                                    | PProfile                                                                                                    | ,                                                                                                    |
| CHICK OIL                                                                                                    | Ine received and a second and a second and a | Interpository link                                                                                                    | Cell=TIPCell, Profile=TI<br>Flobal security<br>Global security > Fer                                                                                                    | IPProfile                                                                                                    | pes                                                                                                    |
| CHICK ON<br>Cell=TIPCell, Profile=TI<br>Chickel secondary                                                                                                    | Ine recordence of the second of the second o | orliguetten. You can<br>ingi-<br>these changes to take effect.                                                                                                    | Cell=TIPCsll, Profile=TI<br>Clobal security<br>Clobal security > Fe<br>Use this page to con                                                                                                    | PProfile<br>derated repositories > Supported entity ty<br>Agure entity types that are supported by th                                                                                                    | pes<br>e member repositories.                                                                                |
|                                                                                                    | Che Pederated                                                                                                    | orfiguration. You can<br>be observed to take effect.                                                                                                    | Cell=TIPCell, Profile=TI<br>Clobal security<br>Global security > Fee<br>Use this page to con<br>Preferences                                                                                                    | DProfile<br>derated repositories > Supported entity by<br>figure entity types that are supported by th                                                                                                    | pes<br>ne member repositories.                                                                               |
| CHICK ON<br>Collection Profiles - TT<br>Collection Research<br>Collection Collection<br>Collection Collection<br>Collection Collection<br>Collection Collection<br>Collection Collection<br>Collection Collection<br>Collection<br>C | Inter Pederated                                                                                                    | repository ink ofguntes, Vec est ing, these charges to take effect. yese be member repositories.                                                                                                    | Cell=TIPCell, Profile=TI<br>Clobal security > Ee<br>Use this page to con<br>Preferences                                                                                                    | DProfile<br>detated repositories > Supported entity by<br>figure entity types that are supported by th                                                                                                    | pes<br>e member repositories.                                                                                |
| CHICK ON<br>Call-TIPCell, Profile-TI<br>Call-TIPCell, Profile-TI<br>Call Association<br>Call Association<br>Call Associatio<br>Call                                                                                                    | Intel Pederated                                                                                                    | repository intervention for the object of the object of th | Cell=TIPCell, Profile=TI<br>Clobal security<br>Clobal security > En<br>Use this page to con<br>Preferences<br>The Preferences<br>Entry Type ①                                                                                                    | PProfile<br>derated repositories > Supported entity by<br>figure entity types that are supported by th<br>Base Entry for the Default Parent ①                                                                                                    | pes<br>e member repositories.<br>Relative Distinguished Name Properties ⊜                                    |
| CHICK ON<br>Chick Excerts<br>Chick Excerts<br>Chick Excer                                                                                                    | IPProfile  IPProfile  Charges  Charges Charges  Charges  Charges  Charges  Charges  Charges  Charges  Charges  Charges  Charges  Charges  Charges  Charges Charges Charges Cha | origuestion. You can:<br>mp.<br>these changes to take effect.<br>yep<br>the member repositories.                                                                                                    | Cell=TIPCell, Profile=TI<br>Elobal security > Efe<br>Use this page to con<br>Preferences<br>Entity Type<br>Entity Type<br>You can administer                                                                                                    | PProfile<br>derated repositories > Supported entity by<br>Rigure entity types that are supported by th<br>Ease Entry for the Default Parent ()<br>the following resources:                                                                              | pes<br>le member repositories.<br>Relative Distinguished Name Properties 🔿                                   |
| CHICK ON<br>CHICK ON<br>CHICK PROFEST<br>CHICK PROFEST<br>C                                                                                                    | Cine Pederated                                                                                                    | repository inclusion     repository inclusion     repository inclusion     repositories.      Alative Dutinguished Name Properties 0                                                                                                    | Cell-TIPCell, Profile-TI<br>Clobal security > En<br>Use this page to con<br>Preferences<br>Entity Type ©<br>You can administer<br>group                                                                                                    | PProfile<br>desated repositories > Supported entity by<br>Rgure entity types that are supported by th<br>Base Entry for the Default Parent ()<br>the following resources:<br>or default/MinibasedRealm                                                  | pes<br>ie member repositories.<br>Relative Distinguished Name Properties 🗘<br>on                             |
| CHICK ON<br>Color TipCell, profile - TI<br>Child Cocord<br>Child Cocord<br>Child                                                                                                    | Charges have been made to your local or     Charges have been made to your local or     Charges have been made to your local or     Charges haves before samp or shared     The same may may used be nearbacted for     Interact responses to be nearbacted     Interactivity or the Carlot Active to the second of     Interactivity for the Carlot Active to being     The following measures:                                                                                                    | Arketive Distinguished frame Properties 0                                                                                                    | Cell-TIPCell, Profile-TI<br>Clobal security > Ele<br>Use this page to con<br>Preferences<br>Ently Type ©<br>You can administer<br>Stocue<br>CreSchainer                                                                                                    | PProfile  derated registrories > Supported entity by  figure entity types that are supported by th  Base Entry for the Default Parent () the following resources:  ondefault/MIMIelasedRealm                                                            | pes<br>e member repositories.<br>Relative Distinguished Name Properties ()<br>en<br>eogoudicio               |
| Selective of the second second                                                                                                    | CITE PEGEITALEO                                                                                                    | repository intervence     repository intervence     repository intervence     repositories.      Relative Distinguished Name Properties      repositories.                                                                                                    | Cell-TIPCell, Profile-TI<br>Clobal security > En<br>Use this page to con<br>Preferences<br>Entity Type 0<br>Entity Type 0<br>You can administer<br>Group<br>OracCentainer<br>ParsonAccount                                                                                                    | Perofile  derated repositories > Supported entity to figure entity types that are supported by th  Base Entry for the Default Parent () the following resources:  ordefault/VIMIelessedRealm  ordefault/VIMIelesseRealm                                 | 7<br>pes<br>ne member repositories.<br>Relative Distinguished Name Properties ()<br>on<br>e:oeudocon<br>uid  |
| Cited TIPCell, Profile-TI<br>Cited TIPCell, Profile-TI<br>Cited Second V<br>Cited Second V<br>Cited Se                                                                                                    | Inter Pederated                                                                                                    | repository lim                                                                                                    | Cell-TIPCell, Profile-TI<br>Cibial accurity > En<br>Use this page to con<br>Preferences<br>Entity Type<br>You can administer<br>Group<br>CraContainer<br>Paranchecount<br>Total 3                                                                                                    | PProfile  derated regositories > Supported entity by figure entity types that are supported by th  Base Entry for the Default Parent   ordefault/UMFilesasedRealm  ordefault/UMFilesasedRealm                                                           | pes<br>e member repositories.<br>Relative Distinguished Name Properties ()<br>en<br>en<br>orougidicen<br>uid |
| Chief Carlos of Carlos of                                                                                                    | Characteristics     Construction     Construction         | reposition y limit      vorgevetion. You can:     ma,     these shares to take effect.      yep      Relative Distinguished Name Properties 0      m     m     m     m     m     m                                                                                                    | Cell-TIPCell, Profile-TI<br>Clobal security > Ec<br>Use the space to con<br>Preferences<br>Ently Type<br>Ently Type<br>Type<br>Type C<br>Type C | PProfile                                                                                                    | pes<br>le member repositories:<br>Relative Distinguished Name Properties ()<br>en<br>erouidcion<br>uid       |
| Site TIPColl, Profile - TI<br>Site TIPColl, Profile - TI<br>Site the page to cell<br>Site the page to cell<br>Site the pag                                                                                                    | Cher Pederater                                                                                                    | Repository link      repository link      repository link      repository      repository      repositor      repository      repository      repository      repositor        | Cell-TIPCell, Profile-TI<br>Clobal security<br>Clobal security<br>Clobal security<br>Clobal security<br>Clobal security<br>Clobal security<br>Clobal security<br>Preference<br>Clobal<br>CrocContainer<br>PartsonAccount<br>Total 3                                                                                                    | IPProfile                                                                                                    | pes<br>e member repositories.<br>Relative Distinguished Name Properties ()<br>en<br>en<br>ouidcion<br>uid    |
| Click Office - T<br>Click Control - T<br>Click Control                                                                                                    | Characteristics - Sequences and the second second sec      | reposition y link      reposition y link      reposition      reposition       | Cell-TIPCell, Profile-TI<br>Clobal security > El<br>Use this page to cent<br>Preferences<br>Entity Type C<br>You can administer<br>Group<br>Group Container<br>Partanóncount<br>Total 3                                                                                                    | PProfile  derated repositories > Supported entity by figure entity types that are supported by th  Base Entry for the Default Parent. ()  the following resources:  ordefaultY(IMFileBasedRealm ordefaultY(IMFileBasedRealm ordefaultY(IMFileBasedRealm | pes<br>le member repositories.<br>Relative Distinguished Name Properties ()<br>on<br>oriourdoron<br>uid      |
| Call-TIPCell, Profile-TI<br>Call-TIPCell, Profile-TI<br>Call Second P<br>School association > Fac<br>Use this page to cell<br>School association<br>Trans 7<br>2015<br>Canad Association<br>Tenan School Second<br>Tenan School Second<br>Tenan School Second<br>Tenan Second<br>Tenan                                                                               | Cine Pederated                                                                                                    | repository link      repository link      repository      repositor      repositor      rep      | Cell-TIPCell, Profile-TI<br>Clobal accurity > En<br>Use blage app to con<br>Preferences<br>Tyou can administer<br>Group<br>CrocContainer<br>ParsonAcount<br>Total 3                                                                                                    | PProfile  Aratef repositories > Supported entity by  Rgure entity types that are supported by th  Base Entry for the Default Parent ()  the following resources:  ordefaultVIIMFileBasedRealm  ordefaultVIIMFileBasedRealm                              | 7<br>pes<br>ne member repositories.<br>Relative Distinguished Name Properties ()<br>on<br>e:oouldc:on<br>uid |
| Child second y<br>Child second y<br>Child second y                                                                                                    | the Pederated      the pederated      the pederated      the period of the period of the period      | reposition y link     reposition     reposition     reposition     reposition     reposition     reposition     reposition     reposition     reposition                                                                                                    | Cell-TIPCell, Profile-TI<br>Clobal security > Ele<br>Use this page to cen<br>Preferences<br>Toy to can administer<br>Crococationar<br>ParsonAccount<br>Total 3                                                                                                    | PProfile  derated registionies > Supported entity by figure entity types that are supported by th  Ease Entry for the Default Parent () the following resources:  ondefaultWIMPleBasedRealm o+defaultWIMPleBasedRealm                                   | pes<br>e member repositories.<br>Relative Distinguished Name Properties ()<br>en<br>socioloxicn<br>uid       |

Save the change to the entity type and click the **Save** link to confirm the change.

| Saving re          | pository      | changes - G                                                                                        | UI (2 of 3)                                                                                                    |                                                                                                    |
|--------------------|---------------|----------------------------------------------------------------------------------------------------|----------------------------------------------------------------------------------------------------|----------------------------------------------------------------------------------------------------|
| erform thes        | e actions fro | om the GUI:                                                                                        |                                                                                                    |                                                                                                    |
|                    |               |                                                                                                    |                                                                                                    |                                                                                                    |
| Scroll down        | the page a    | and click the OK b                                                                                 | utton                                                                                                    |                                                                                                    |
|                    | Red to        | <b>C</b>                                                                                           |                                                                                                    |                                                                                                    |
| Click the Sa       | ave link to c | onfirm the change                                                                                  | ÷                                                                                                    |                                                                                                    |
|                    |               |                                                                                                    |                                                                                                    |                                                                                                    |
|                    |               |                                                                                                    |                                                                                                    |                                                                                                    |
| Click the G        | lobal secur   | r <b>ity</b> link                                                                                  | Antonical Industribution                                                                                                    |                                                                                                    |
| Click the <b>G</b> | lobal secur   | r <b>ity</b> link                                                                                  | Call+TS/Call, Profile=TSPProfile<br>Setting accords                                                                                                    |                                                                                                    |
| Click the G        | lobal secur   | r <b>ity</b> link                                                                                  | Call (1974), Polle (1974)<br>Billed Handly<br>Distances                                                                                                    |                                                                                                    |
|                    | lobal secur   | rity link                                                                                          | Calls 12/Call, Indian 12/Fordia<br>Calls 2004<br>Calls and Callson<br>Callson<br>Ca | 10-10-00                                                                                                    |
|                    | lobal secur   | rity link                                                                                          | CeloT2Cost, Indian T2PTurba<br>Cesara anna<br>Company tea tea man busic state angle<br>Company tea tea man busic state angle<br>Company tea tea tea man busic state angle<br>Company tea tea tea man busic state angle<br>Company tea tea tea tea tea tea tea tea tea tea                                                                                                    | 10. %sam:<br>raya in 156 mbs.                                                                                                    |
| Click the G        | lobal secur   | rity link                                                                                          |                                                                                                    | NA TANAN<br>Na Tanan                                                                                                    |
| Click the G        | lobal secur   | r <b>ity</b> link                                                                                  | Cele 12C44, Partie + 12Partie<br>Cele 2004<br>Carpon to star more to part and partie<br>Carpon to star more to part and partie<br>Carpon to star more to part and partie<br>Carpon to star more to part and partie<br>Telestar and parties<br>Starting and parties to parties to parties to parties<br>Starting and parties to parties to parties to parties to parties<br>Starting and parties to parties to parti                                                                                                    | 10. The Latit<br>Company to see which.                                                                                                    |
| Click the G        | lobal secur   | rity link                                                                                          | Color TOCAL, Analysis of Totalisis<br>Total and a second of the second of the second of                                                                                                    |                                                                                                    |
|                    | lobal secui   | rity link                                                                                          | Cate 122 (2), Partice + 123 hours<br>Cate and any<br>Cate and any<br>Cate and any<br>Cate any Cate any Cate any Cate any Cate any<br>Cate any Cate any Cate any Cate any Cate any<br>Cate any Cate any Cate any Cate any Cate any Cate any<br>Cate any Cate any Cate any Cate any Cate any Cate any<br>Cate any Cate any Cate any Cate any Cate any Cate any<br>Cate any Cate any Cate any Cate any Cate any Cate any<br>Cate any Cate any Cate any Cate any Cate any Cate any Cate any<br>Cate any Cate any Cate any Cate any Cate any Cate any Cate any Cate any<br>Cate any Cate any                                                                                                    | tor, for any<br>compare to save <b>allo</b> r.<br>The <b>same and any set of the same and the same and the sa</b> |
| Click the G        | lobal secur   | rity link                                                                                          | Cele 12C44, Index 12Hada<br>Team and the Case of the Same Same Same Same Same Same Same Sam                                                                                                    | tos. No can<br>negas to sea effect.<br>10: No cana effectiva access to real accession de functione de la accession<br>configuration Report                                                                                                    |
|                    |               | rity link<br>****                                                                                  | Construction, Analysis Statutions<br>Constructions<br>Constructions<br>C                                                                                                    | an fao ani:<br>prepara ta tana afan.<br>To - Tha sancha sang pertaina ana ang ta ta ta ta ta ta ta ta ta ta ta ta ta                                                                                                    |
| Click the G        |               | rity link                                                                                          | Celeb TECCH, Partice + TEMParties<br>Celeb TECHNIC<br>Celeb TECHNIC<br>C                                                                                                    | tor, for one<br>Tor, for one who.<br>To The service of the service of the service of               |
|                    |               | rity link                                                                                          | Controllect, Andrew Standen                                                                                                    | 10. To some     10. To some     10. To so                       |
| Click the G        |               |                                                                                                    | Construction, Particle and Difference of the Construction of the Construction of the C                                                                                                    | No. You and     The set of the set of t                       |
|                    |               |                                                                                                    | Controllect, Indexe Stateday                                                                                                    |                                                                                                    |
| Click the G        |               | Name         Name           Name         100           Name         100           Name         100 | Constitution, Parking Statements<br>The constrainty<br>Constrainty<br>Constr                                                                                                    | 10. Youn: (Page to see who: (Page to see who: (                   |
| Click the Gi       |               |                                                                                                    | Celetificat, India e Official                                                                                                    | In Transition  In Transition  In Tr                   |
| Click the G        |               |                                                                                                    | Constitution, Parking Stationards<br>Texture cancers<br>Constitution and Stationards<br>Constitution and Stationards<br>Constitution a                                                                                                    | 10. No set:  Prove the second of the second of the second                   |
| Click the G        |               |                                                                                                    | Celet TSC-et. Parks = 1554 cele                                                                                                    | An Transmission     An Transmission     A                       |
| Click the G        |               |                                                                                                    | Controllers, Andrew Children<br>Texture analysis<br>Controllers, Andrew Children<br>Controllers, Andrew Children<br>Controllers, Controllers, C                                                                                                    | 10. No set:  11. No set:  12. No set:  13. No set:  14. No set:  14.                    |
| Click the G        |               |                                                                                                    | Celet TRCAP, Index Hithday                                                                                                    | An instant  An instant  An in                   |
| Click the G        |               |                                                                                                    | Controller, Narhon Hildensen                                                                                                    | 10. %Data:  11. %Data:  12. %Data:  12. %Data:  13. %Data:  13. %Data:  14. %Data:  14. %Data: 14. %Data: 14. %Data: 14. %Data: 14. %Data: 14. %Data: 14. %Data: 14. %Data: 14. %Data: 14. %Data: 14. %Data: 14. %Data: 14. %Data: 14. %Data: 14. %Data: 14. %Data: 14. %Data: 14. %Data: 14. %Data: 14. %Data: 14. %Data: 14. %Data: 14. %Data: 14. %Data: 14. %Data: 14. %Data: 14. %Data: 14. %Dat                   |

To make sure that the changes to the entity type are saved properly, go back through the navigation menus and apply the changes. Start this on the federated repository menu by clicking the **OK** button. You are prompted to save your changes. Click the **Save** link. Now click the **Global Security** link to confirm your changes on the final menu.

| aving repository ch                                                                                                    | anges - GUI (3                                                                                                    | of 3)                                                                                                    |                                                                                                    |
|----------------------------------------------------------------------------------------------------|----------------------------------------------------------------------------------------------------|----------------------------------------------------------------------------------------------------|----------------------------------------------------------------------------------------------------|
| 5 1 ,                                                                                                    | 5                                                                                                    | ,                                                                                                    |                                                                                                    |
|                                                                                                    |                                                                                                    |                                                                                                    |                                                                                                    |
|                                                                                                    |                                                                                                    |                                                                                                    |                                                                                                    |
|                                                                                                    |                                                                                                    |                                                                                                    |                                                                                                    |
|                                                                                                    |                                                                                                    |                                                                                                    |                                                                                                    |
|                                                                                                    |                                                                                                    |                                                                                                    |                                                                                                    |
| erform these actions from t                                                                                                    | the GUI:                                                                                                    |                                                                                                    |                                                                                                    |
| Carell days the news                                                                                                    |                                                                                                    |                                                                                                    |                                                                                                    |
| Scroll down the page                                                                                                    |                                                                                                    |                                                                                                    |                                                                                                    |
| Click the Annhy button                                                                                                    |                                                                                                    |                                                                                                    |                                                                                                    |
| Click the Apply button                                                                                                    |                                                                                                    |                                                                                                    |                                                                                                    |
|                                                                                                    |                                                                                                    |                                                                                                    |                                                                                                    |
|                                                                                                    | inne the channes                                                                                                    |                                                                                                    |                                                                                                    |
| Click the Save link to conf                                                                                                    | irm the changes                                                                                                    |                                                                                                    |                                                                                                    |
| Click the Save link to conf                                                                                                    | irm the changes                                                                                                    |                                                                                                    |                                                                                                    |
| Click the <b>Save</b> link to conf<br>Log out to prepare for IBM                                                                                                    | irm the changes<br>Tivoli Integrated Por                                                                                                    | rtal restart                                                                                                    |                                                                                                    |
| Click the <b>Save</b> link to conf<br>Log out to prepare for IBM                                                                                                    | irm the changes<br>Tivoli Integrated Por                                                                                                    | tal restart                                                                                                    |                                                                                                    |
| Click the <b>Save</b> link to conf<br>Log out to prepare for IBM                                                                                                    | irm the changes<br>Tivoli Integrated Por                                                                                                    | tal restart                                                                                                    |                                                                                                    |
| Click the Save link to conf<br>Log out to prepare for IBM<br>Control to the second<br>Control of the second<br>Control of the second<br>Control of the second second                                                                                                    | irm the changes<br>Tivoli Integrated Por                                                                                                    | tal restart                                                                                                    |                                                                                                    |
| Click the Save link to conf<br>Log out to prepare for IBM<br>Category (1996)<br>Category (1996)<br>Categor                                                                                                    | irm the changes<br>Tivoli Integrated Por                                                                                                    | tal restart<br>Control to the start<br>Market Market Ma                                                                                                    |                                                                                                    |
| Click the Save link to conf<br>Log out to prepare for IBM<br>Category based on the second second se                                                                                                    | irm the changes<br>Tivoli Integrated Por<br>white the second second second second<br>second second second second second second<br>second second second second second second second second second second second second second second second second<br>second second second second second second second second second second second second second second second second<br>second second second second second second second second second second second second second second second second<br>second second sec                                                                                                    | tal restart<br>percent searcher<br><b>Versent</b><br><b>Versent</b><br><b>Versent <b>Versent</b><br/><b>Versent</b><br/><b>Ve</b></b> |                                                                                                    |
| Click the Save link to conf<br>Log out to prepare for IBM<br>Control of the second<br>Control of the second<br>Control of the second second                                                                                                    | irm the changes<br>Tivoli Integrated Por<br>National Content of the second second<br>second second sec                                                                                                    | tal restart<br>www.<br>Www.<br>Market Market Marke                                                                                                    |                                                                                                    |
| Click the Save link to conf<br>Log out to prepare for IBM<br>Click the state the state of the state of                                                                                                    | irm the changes<br>Tivoli Integrated Por<br>Internet and any of the second<br>second second sec                                                                                                    | tal restart<br>Derest werden<br>Derest werden<br>Derest w                                                                                                    |                                                                                                    |
| Click the Save link to conf<br>Log out to prepare for IBM<br>Conference of the second second                                                                                                    | irm the changes<br>Tivoli Integrated Por<br>Provide the second second s                                                                                                    | tal restart<br>Provide State State<br>State State State<br>State State State State<br>State State State State State<br>State State State State State State State State State<br>State State Stat                                                                                                    |                                                                                                    |
| Click the Save link to conf<br>Log out to prepare for IBM<br>Control to prepare for IBM<br>Control to prepare f                                                                                                    | irm the changes<br>Tivoli Integrated Por<br>type: Tivoli Integrated Por<br>type: Tivoli Integrated Por<br>type: Tivoli Integrated Integrated<br>Integrated Integrated Integrated<br>Integrated Integrated Integrated<br>Integrated Integrated Integrated Integrated<br>Integrated Integrated Int                                                                                                    |                                                                                                    |                                                                                                    |
| Click the Save link to conf<br>Log out to prepare for IBM<br>Conference<br>Conference | irm the changes<br>Tivoli Integrated Por<br>Tivoli Integrated Por<br>Transfer the average and the second<br>transfer the second point of the second<br>transfer the second point of the second<br>transfer the second point of the second<br>transfer the second point of the second point of the second<br>transfer the second point of the second point of t                                                                                                    | tal restart<br>Service reterior                                                                                                    |                                                                                                    |
| Click the Save link to confi<br>Log out to prepare for IBM<br>and the second second                                                                                                    | Tivoli Integrated Por<br>Tivoli Integrated Por<br>the second second second second<br>second second second second second<br>second second second second second<br>second second second second second<br>second second second second second second<br>second second second second second second<br>second second sec                                                                                                    | tal restart                                                                                                    |                                                                                                    |
| Click the Save link to conf                                                                                                    | irm the changes<br>Tivoli Integrated Por<br>Tivoli Integrated Por<br>Tivoli                                                                                                    |                                                                                                    | A Description of the state of the state of  |
| Click the Save link to conf                                                                                                    | Tiron the changes<br>Tiron Integrated Por<br>Tiron Integrated Por<br>Tiron Integrates and the post<br>the second second second second<br>the second second second second second<br>the second second secon                                                                                                    | tal restart                                                                                                    |                                                                                                    |
| Click the Save link to conf                                                                                                    | irm the changes<br>Tivoli Integrated Por<br>Tivoli Integrated Por<br>Tivoli                                                                                                    |                                                                                                    | Provide a state of the state of the state o |
| Click the Save link to confi                                                                                                    | irm the changes<br>Tivoli Integrated Por<br>Tivoli Integrated Por<br>type:<br>type: |                                                                                                    | And a set of the set of the      |
| Click the Save link to conf                                                                                                    | irm the changes<br>Tivoli Integrated Pool<br>Tivoli Integrated Pool<br>Tivoli Integrated Pool                                                                                                    |                                                                                                    |                                                                                                    |
|                                                                                                    | irm the changes<br>Tivoli Integrated Por                                                                                                    |                                                                                                    |                                                                                                    |

The **Global Security** menu is the last menu that you need to confirm your changes through. Scroll to the bottom of the page. Click the **Apply** button to confirm the changes. Click the **Save** link on this screen to save the changes. Log out of the console to prepare for an IBM Tivoli Integrated Portal restart. The changes take effect after the restart.

| IB                                                                                           | Ŵ     |
|----------------------------------------------------------------------------------------------|-------|
| Restart the IBM Tivoli Integrated Portal - GUI                                               |       |
|                                                                                              |       |
|                                                                                              |       |
| Stop and start the IBM Tivoli Integrated Portal server for the changes to take effect on the |       |
|                                                                                              |       |
| [pstanto60nc9053113208 bin]\$ ./stopServer.sh server1 -username tipadmin -password tipadmin  |       |
| ADMUUIIOI: 1001 INIOFMALION IS being logged in life                                          |       |
| ADMU01281: Starting tool with the TIPProfile profile                                         |       |
| ADMU3100I: Reading configuration for server: server1                                         |       |
| ADMU3201I: Server stop request issued. Waiting for stop status.                              |       |
| ADMU4000I: Server server1 stop completed.                                                    |       |
| [pstanto6@nc9053113208 bin]\$ ./startServer.sh server1                                       |       |
| ADMU0116I: Tool information is being logged in file                                          |       |
| /opt/pstanto6/IBM/tivoli/tipv2/profiles/TIPProfile/logs/server1/startServer.log              |       |
| ADMUU1281: Starting tool with the TIPProfile profile                                         |       |
| ADMUSICULE Reading configuration for server: serveri                                         |       |
| ADMUS2001: Server launched. Walting for initialization Status.                               |       |
| ADMOSOBOL. Server Serveri open for e-business, process id is 10000                           |       |
|                                                                                              |       |
| © 2013 IBM Corpo                                                                             | ratio |

Stop and restart the IBM Tivoli Integrated Portal server. The IBM Tivoli Integrated Portal restart allows the changes to the default repository to take effect.

|                                                                                    | IBM                    |
|------------------------------------------------------------------------------------|------------------------|
| Connecting to the wsadmin scripting prompt - CLI                                   |                        |
|                                                                                    |                        |
|                                                                                    |                        |
| Start the wsadmin scripting client with the Jython scripting language              |                        |
| \$ cd TIHOME/profiles/TIPProfile/bin                                               |                        |
| \$ . setupCmdLine.sh                                                               |                        |
| \$ ./wsadmin.sh -lang jython -user tipadmin -password tipadmin -profile TIPProfile |                        |
|                                                                                    |                        |
|                                                                                    |                        |
|                                                                                    |                        |
|                                                                                    |                        |
|                                                                                    |                        |
|                                                                                    |                        |
|                                                                                    |                        |
|                                                                                    |                        |
|                                                                                    |                        |
|                                                                                    | © 2013 IBM Corporation |

The following CLI tutorial uses the Jython scripting language. So for the tutorial to work, you must use the start command documented here.

| IBM                                                                                                    |
|----------------------------------------------------------------------------------------------------|
| Gather repository details - CLI                                                                                                    |
|                                                                                                    |
|                                                                                                    |
| Perform these actions from the CLI:                                                                                                    |
| <ul> <li>Run AdminTask.listIdMgrReaIms(") to get the name of your realm</li> </ul>                                                                                          |
| <ul> <li>Run AdminTask.listIdMgrReaImBaseEntries('[-name TIPReaIm]') to get a list of the currently<br/>configured base entries in your configured realm</li> </ul>         |
| wsadmin><br>wsadmin>AdminTask.listIdMgrRealms('')<br>'TIPRealm'<br>wsadmin> <mark>-</mark>                                                                                  |
| wsadmin><br>wsadmin>AdminTask.listIdMgrRealmBaseEntries('[-name TIPRealm]')<br>'o=defaultWIMFileBasedRealm\no=netcoolObjectServerRepository\nDC=sflab,DC=local'<br>wsadmin> |
| © 2013 IBM Corporation                                                                                                    |

The command shown on this slide returns your realm name. You need this realm name for the next command which lists the current base entries in your realm. Here you see that there is a file-based entry, ObjectServer entry, and LDAP entry.

|                                                                                                    | IBM               |
|----------------------------------------------------------------------------------------------------|-------------------|
| List the current default parent repository - CLI                                                                                                    |                   |
|                                                                                                    |                   |
|                                                                                                    |                   |
| Run these commands to get the currently configured default parent for the Group,<br>OrgContainer and Personaccount:                                                                                                    |                   |
| wsadmin>AdminTask.getIdMgrSupportedEntityType('[-name Group]')                                                                                                    |                   |
| wsadmin>AdminTask.getIdMgrSupportedEntityType('[-name OrgContainer]')                                                                                                    |                   |
| wsadmin>AdminTask.getIdMgrSupportedEntityType('[-name PersonAccount]')                                                                                                    |                   |
| <pre>wsadmin&gt; wsadmin&gt;AdminTask.getIdMgrSupportedEntityType('[-name Group]') '{name=Group, defaultParent=o=netcoolObjectServerRepository, rdnProperties=[cn]}' wsadmin&gt;AdminTask.getIdMgrSupportedEntityType('[-name OrgContainer]') '{name=OrgContainer, defaultParent=o=netcoolObjectServerRepository, rdnProperties=[o, ou, dc, wsadmin&gt;AdminTask.getIdMgrSupportedEntityType('[-name PersonAccount]') '{name=PersonAccount, defaultParent=o=netcoolObjectServerRepository, rdnProperties=[uid]}' wsadmin&gt;</pre> | cn]}'             |
|                                                                                                    |                   |
| © 201                                                                                                    | 3 IBM Corporation |

In this example, the ObjectServer base entry is the current default parent.

| IBM                                                                                                    |
|----------------------------------------------------------------------------------------------------|
| Change and save the default parent repository - CLI                                                                                                    |
|                                                                                                    |
|                                                                                                    |
| Run the these commands to update and save the file repository as the default parent                                                                                                    |
| wsadmin>AdminTask.updateldMgrSupportedEntityType('[-name Group -defaultParent o=defaultWIMFileBasedRealm]')<br>wsadmin>AdminTask.updateldMgrSupportedEntityType('[-name OrgContainer -defaultParent o=defaultWIMFileBasedRealm]')                                                                                                    |
| wsadmin>AdminTask.updateldMgrSupportedEntityType('[-name PersonAccount -defaultParent o=defaultWIMFileBasedRealm]')                                                                                                    |
| wsadmin>AdminConfig.save()                                                                                                    |
|                                                                                                    |
| wsadmin><br>wsadmin>AdminTask.updateIdMgrSupportedEntityType('[-name Group -defaultParent o=defaultWIMFileBasedRealm]')<br>'CWWIM5027W The configuration is not complete. Saving an incomplete configuration can cause startup problems.'<br>usachinal definituate complete Statement (!] area configuration defaultParent configuration can cause startup problems.'                                                                                                 |
| "CWWIM5027W The configuration is not complete. Saving an incomplete configuration cause startup problems."<br>"CWWIM5027W The configuration is not complete. Saving an incomplete configuration can cause startup problems."<br>wsadmin>AdminTask.updateIdMgrSupportedEntityType('[-name PersonAccount -defaultParent o=defaultWIMFileBasedRealm]')<br>"CWWIM5027W The configuration is not complete. Saving an incomplete configuration can cause startup problems." |
| wsadmin>AdminConfig.save()<br>wsadmin>                                                                                                    |
|                                                                                                    |
| © 2013 IBM Corporation                                                                                                    |

Run the commands shown on this slide to both update and save the file-based repository as the default parent.

|                                                                                                    | IBM                |
|----------------------------------------------------------------------------------------------------|--------------------|
| Verify the current default parent repository - CLI                                                                                                    |                    |
|                                                                                                    |                    |
| Run these commands to get the currently configured default parent for the Group, OrgContainer and Personaccount:                                                                                                    |                    |
| wsadmin> AdminTask.getIdMgrSupportedEntityType('[-name Group]')                                                                                                    |                    |
| wsadmin> AdminTask.getIdMgrSupportedEntityType('[-name OrgContainer]')                                                                                                    |                    |
| wsadmin> AdminTask.getIdMgrSupportedEntityType('[-name PersonAccount]')                                                                                                    |                    |
| Note: These commands verify that the default parent is now set to file-based entry.                                                                                                    |                    |
| <pre>wsadmin&gt;<br/>wsadmin&gt;AdminTask.getIdMgrSupportedEntityType('[-name Group]')<br/>'{name=Group, defaultParent=o=defaultWIMFileBasedRealm, rdnProperties=[cn]}'<br/>wsadmin&gt;AdminTask.getIdMgrSupportedEntityType('[-name OrgContainer]')<br/>'{name=OrgContainer, defaultParent=o=defaultWIMFileBasedRealm, rdnProperties=[o, ou, dc,<br/>wsadmin&gt;AdminTask.getIdMgrSupportedEntityType('[-name PersonAccount]')<br/>'{name=PersonAccount, defaultParent=o=defaultWIMFileBasedRealm, rdnProperties=[uid]}'<br/>wsadmin&gt;</pre> | cn]}'              |
| \$ 20                                                                                                    | 13 IBM Corporation |

After running the verify commands, you can quit the wsadmin scripting client.

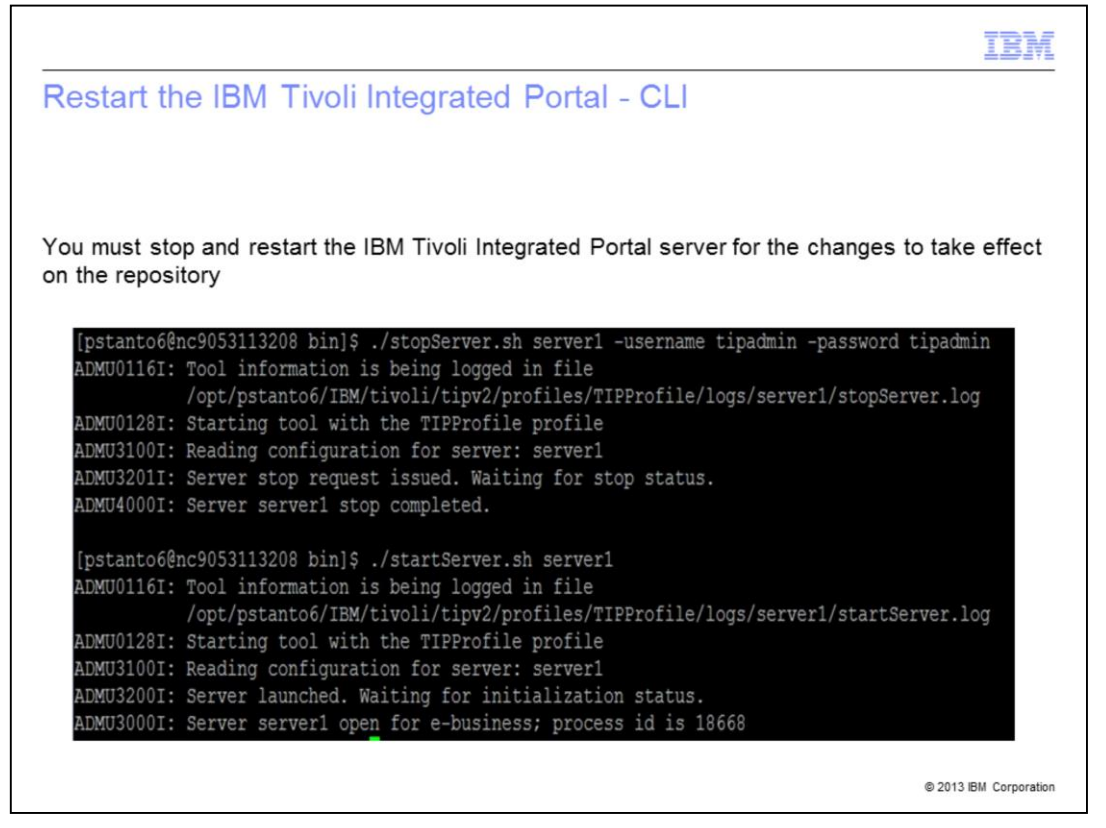

Stop and restart the IBM Tivoli Integrated Portal server. This restart allows the changes to the default repository to take effect.

|                                                                                                    | IBM                   |
|----------------------------------------------------------------------------------------------------|-----------------------|
| Summary                                                                                                   |                       |
| Now that you have completed this module, you can accomplish these tasks:                                  |                       |
| <ul> <li>Describe the default parent repository source and it's significance</li> </ul>                   |                       |
| <ul> <li>Verify the currently configured default parent repository source through both<br/>CLI</li> </ul> | n the GUI and the     |
| <ul> <li>Update the default parent to the file-based repository source through both to<br/>CLI</li> </ul> | he GUI and the        |
|                                                                                                    | © 2013 IBM Corporatio |

Now that you have completed this module, you can accomplish these tasks:

- Describe the default parent repository source and its significance

- Verify the currently configured default parent repository source through both the GUI and the CLI

- Update the default parent to the file-based repository source through both the GUI and the CLI

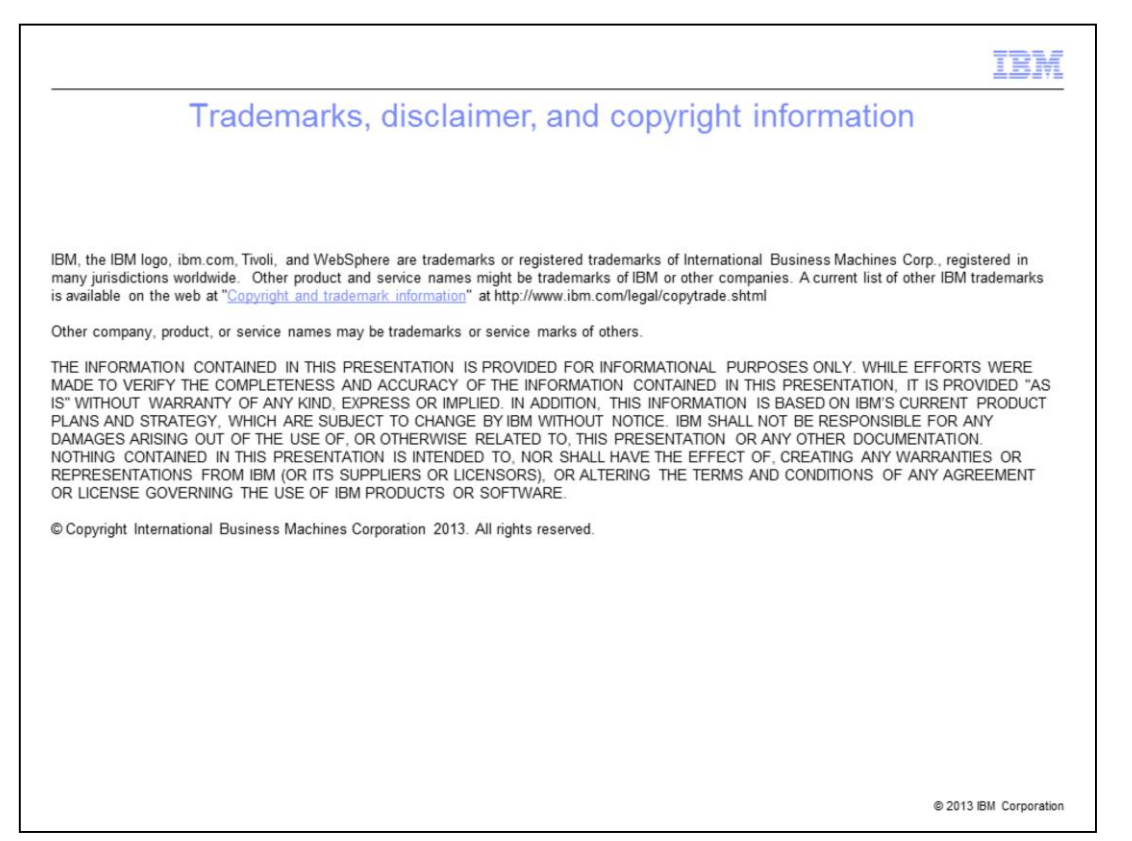